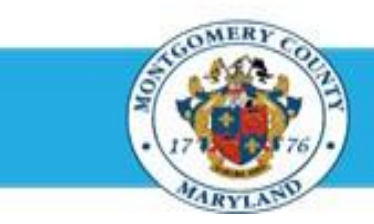

## Office of Human Resources

## Add a Participant (Performance Contributor) When Creating an Appraisal

| Step-by-Step In | structions                                                                                                    |                                                                                                    |                                                                                                    |  |
|-----------------|----------------------------------------------------------------------------------------------------|----------------------------------------------------------------------------------------------------|----------------------------------------------------------------------------------------------------|--|
| Step 1          | Scroll down to the Participant section.                                                                                                 | REMINDER: If an Appraisee (employee) receives a new supervisor during the plan year,                                                                                                    | their                                                                                                    |  |
|                 |                                                                                                    | prior supervisor will automatically be added to the appraisal as a Participant. However, th                                                                                                    | ney can                                                                                                    |  |
|                 |                                                                                                    | only provide feedback if invited by the new supervisor.                                                                                                    |                                                                                                    |  |
| Step 2          | Click the <b>Add Participant</b> button to open the <b>Add Participant</b> page.                                                        | Manage Participants                                                                                                    |                                                                                                    |  |
|                 |                                                                                                    | Add Participant Select Full Name No results found.                                                                                                    | omments                                                                                                    |  |
| Step 3          | Enter the Last Name of the participant into the Participant Name field.                                                                 | Add Participant * 3xdcates required Reid * Participation Type at two to the second distribution Type (* Cup • Approximation Type) (* Cup • Approximation Type)                                                                                                    | Cancel Apply . Participation Type '/TP' • Approxes cerupters complexities and objectives, and private recent |  |
|                 | <b>NOTE:</b> You may also enter just the first few characters, but this may produce more search results.                                | Participation Type  Reviewer        Reviewers Cas volv others: evaluations and provide comments.                                                                                                    |                                                                                                    |  |
| Step 4          | Press the [Tab] key on your keyboard.                                                                                                   |                                                                                                    |                                                                                                    |  |
|                 | <b>NOTE:</b> If more than one name matches your entry, click the ' <b>Quick Select</b> ' icon to the left of the desired employee name. |                                                                                                    |                                                                                                    |  |
| Step 5          | Select the desired Participation Type.                                                                                                  | Add Participant * Jodicates required field Cancer                                                                                                    | Apply 1                                                                                                    |  |
|                 | NOTE:                                                                                                    | * Participant Name<br>* Participant Name<br>* Participant Type<br>* Participant Type<br>* Participant of the second second | al la                                                                                                    |  |

- Reviewer: Can view the appraisal but can only provide an overall comment.
- Appraiser: Can rate Competencies and Objectives and provide an overall comment.

Reviewers can view athens' evoluations and provide commants.

## Add a Participant When Creating an Appraisal

| Step 6 | Click the Apply button. Once clicked you'll return to the |
|--------|-----------------------------------------------------------|
|        | appraisal.                                                |

- **Step 7** Repeat **Steps** 2-6 for each additional Participant, if any. Proceed to step 8 when complete.
- **Step 8** All desired Participants are now added to the appraisal.

Ion Type

Add Participant
\* Indicates required field

\* Participant Name Ta, Manager Lat Ress, Tile, Fer \* Participation Type

**IMPORTANT:** Though their names have been added to the appraisal, Participants may only provide feedback if you invite them to do so.

End of Procedure

Canos

Apply